## How to change the budget date on a requisition, initial creation: (see page 2 for edits.)

On the Define Requisition Screen -

## **Create Requisition**

| 1. Define Requisition                                                                                                    |                           | <u>⊒</u>         | 2. Add Items and Services |               | 3. Review and Submit |  |
|----------------------------------------------------------------------------------------------------|---------------------------|------------------|---------------------------|---------------|----------------------|--|
| Specify requisition name, requester, and other information that applies to the entire requisition.                            |                           |                  |                           |               |                      |  |
| Business Unit: NT752 University of North Texas                                                                                |                           |                  |                           |               |                      |  |
| *Requester:                                                                                                    | N15700                    | ٩ ۵              | EPT OF PHYSICS            | *Currenc      | USD                  |  |
| Requisition Name:                                                                                                    |                           |                  |                           | Priority:     | Medium 🔽             |  |
| Line Defaults                                                                                                    |                           |                  |                           |               |                      |  |
| Note: The defaults specified below will be applied to requisition lines when there are no predefined values for these fields. |                           |                  |                           |               |                      |  |
| Vendor:                                                                                                    | Q                         | Vendor Location: | Q                         | 1             |                      |  |
| Buyer:                                                                                                    | ٩                         | Category:        | Q                         | Unit of Measu | ıre:                 |  |
| Shipping Defaults                                                                                                    |                           |                  |                           |               |                      |  |
| Ship To: U                                                                                                    | SB 135 🔍                  |                  |                           |               |                      |  |
| Due Date:                                                                                                    | 3 Attention               |                  | SpeedCha                  | rt Key        |                      |  |
| Accounting Defaults                                                                                                    |                           |                  |                           |               |                      |  |
| <u>Chartfields1</u>                                                                                                    | Y Details <u>Asset In</u> | formation I IIII |                           | Stat          |                      |  |
|                                                                                                    |                           |                  |                           |               |                      |  |
| Q                                                                                                    |                           | 09/01/2010       |                           | Q             |                      |  |
|                                                                                                    |                           |                  |                           |               |                      |  |
| Continue                                                                                                    |                           |                  |                           |               |                      |  |
| 1. Choose "Details" tab in the Accounting Details box.                                                                        |                           |                  |                           |               |                      |  |
| <b>2.</b> Change the budget date accordingly. (09/01/20XX)                                                                    |                           |                  |                           |               |                      |  |

If you are editing a requisition to change the budget date, after making the change on page 1. Define Requisitions, you will also need to do the following to change the budget date on each line:

- Navigate to page 3. Review and Submit.
- Click the box that says "Select All/Deselect All" to chose all lines.
- Click the box that says "Modify Line/Shipping/Accounting
- Click the blue link at the bottom of the next screen that says "Load Values from Defaults"
- Click Apply
- On the next screen, do not change anything, click ok.
- You should be returned to page 3. Review and Submit.
- Save & Preview the requisition.
- Budget Check.